## 學校共同契約系統操作圖示

1. 進入教職員首頁『財務總務人事作業』系統登入帳號、密碼。

| (記) 毫北醫學大學 | 校務行政入口網 |
|------------|---------|
|------------|---------|

2. 選擇『總務系統-web』進入『請採購作業系統』-『自行採購』-『申 請作業』-『新增請購』。

|                                                                                                    |                                                              | 臺北醫學<br>Taipei Medical Un                               | 大學                    |                |          |                           |                       |          |  |
|----------------------------------------------------------------------------------------------------|--------------------------------------------------------------|---------------------------------------------------------|-----------------------|----------------|----------|---------------------------|-----------------------|----------|--|
| <u>隱藏選單</u>     <u>特殊字列表</u>                                                                                 |                                                              |                                                         |                       |                |          | 登入者:禁t                    | 逛   待                 | <u> </u> |  |
| □ 🕎 請採購系統                                                                                                    |                                                              |                                                         | 請購單作                  | 業              |          |                           |                       |          |  |
| <ul> <li>○ 日行投票</li> <li>○ 申請作業</li> <li>○ 疑師作業</li> <li>○ 疑吹作業</li> <li>○ 結案諸款</li> </ul>                   | 諸購作業流程:<br>【諸勝作業】 新增諸購<br>(諸購單位) (諸購人) →<br>未輸入申請日期,系統列示諸購人全 | 送出簽核 <u>主管/預算簽核</u> 單位<br>(請購人) — 主管/預算簽核 單位<br>(系統) (系 | 會簽 → 簽核 確調<br>統) → (計 | 認送 出採り<br>F購人) | *→       | 【經辦單<br>(自行採購/】<br>(一般採購/ | 位】<br>諸購 單位)<br>事務 組) |          |  |
| <ul> <li>□· </li> <li>○ 申請作業</li> <li>□· ○ (次預算會簽)</li> </ul>                                                | 申請日期: 101 年 12 月 01 日 ~ 102 年 01 月 28 日                      |                                                         |                       |                |          |                           |                       |          |  |
| <ul> <li>④ 到貨點收(請購人)</li> <li>● 功能驗收(使用/保管人)</li> <li>● 驗收審核(單位主管)</li> <li>● 驗收審報(單位主管)</li> </ul>          | TF素机態 請選擇作<br>確定查論                                           | <b>⋹</b> 狀態<br>新增請購                                     |                       |                |          |                           |                       |          |  |
| <ul> <li>□ 环期多史</li> <li>□ 承期多史</li> <li>□ ● 採購變更申請作業</li> <li>□ ● 經常往來廠商評核</li> <li>□ ● 經常往來廠商評核</li> </ul> |                                                              |                                                         |                       |                |          |                           |                       |          |  |
| □ □ □ □ □ □ □ □ □ □ □ □ □ □ □ □ □ □ □                                                                        | 年度 購案名稱 採購品項分                                                | 類預算來源                                                   | 預算編號                  | 預估<br>金額       | 決標<br>金額 | 諸購單位                      | 作業狀態                  | 諸購E      |  |

3.填入『購案名稱』後,至採購品項分類內點選『學校共同契約』品項,再於次分類中選擇<u>類別及供應商</u>,再『新增請購明細』。

|             |               |                                                                                                    | 請購           | 作業        |            |              |         |   |  |  |
|-------------|---------------|----------------------------------------------------------------------------------------------------|--------------|-----------|------------|--------------|---------|---|--|--|
| 學年度:        | 101           | 採購案號:                                                                                                    |              |           |            |              |         |   |  |  |
| <b>諸購人:</b> | 蔡世鈺           | 電話分機:                                                                                                    | 2311         |           |            |              |         |   |  |  |
| 1. 購案名稱(    | 文具用品          |                                                                                                    | (購           | 案名稱諸簡短勿超過 | 20個國字,詳細品4 | 名與規格,可利用請購明細 | 登載)     |   |  |  |
| 使用/保管人:     | 禁世鈺 選取 (      | #世語 選取 (使用保管人如非諸購人,諸於完成還定預算後再行更動)                                                                                                    |              |           |            |              |         |   |  |  |
| 到貨地點:       | 事務組           | · 務組 2 (建物 樓層 室別)                                                                                                    |              |           |            |              |         |   |  |  |
| 採購分類:       | 自行採購(10萬以下) ▼ | 採購品項分類(                                                                                                    | 學校共同契約測試中    | 請勿點選) 🔻 請 | 選擇次分類 🔽    | 建議招標方式:      | 無招標     | × |  |  |
| 經辦人:        | 禁世鈺           | 基世經 1.非本校專職人員不得為財產之保管人。<br>2.採購金額達1.萬元以上應檢附估價單:<br>A.紙本應於長單附件管理進行登錄並於結案時併為附件,或經帶結構<br>及具類-明明<br>之具類-賣昌<br>A.紙本應於長單附件管理進行登錄並於結案時併為附件,或經帶結構<br>信德·查驗耗材<br>管理]上傳檔案。 |              |           |            |              |         |   |  |  |
| 4.          | 新增諸購明細        | 泰重附件管理                                                                                                    |              |           |            |              |         |   |  |  |
| 預算來源:       | 預算分類:         | 研究計畫與計畫與動 ▼                                                                                                    | 預算編號<br>預算來源 | :         | 選取         | 預算會計科目:      | <b></b> |   |  |  |
|             | <b>計畫主持人:</b> |                                                                                                    | 預估總額         | NTS 0     | 2          | 預算單位:        |         |   |  |  |
| 說 明:        |               |                                                                                                    |              |           |            | (限125個中文字以內) |         |   |  |  |
|             | 暫存 送出簽核       |                                                                                                    |              |           |            |              |         |   |  |  |

## 4. 勾選品名、填入數量,無誤後『確定』送出。

| 勾選想已被勾 | 《要的品項及輸入數量,點選確認。<br>)選過的品項不會出現在此列表。 | •                          |    |    |        |          |
|--------|-------------------------------------|----------------------------|----|----|--------|----------|
| 勾選     | 品名                                  | 品項規格                       | 數量 | 單位 | 台幣單價   | 台灣       |
|        | 原子筆(藍0.5mm)                         | OB#1005自動原子筆0.5厘米(藍)       | 0  | ¥ī | 77.00  |          |
|        | 原子筆(黑0.5mm)                         | OB#1005自動原子筆0.5mm(黑)       | 0  | Ŧſ | 77.00  | <b>_</b> |
|        | 原子筆(紅0.5mm)                         | OB#1005自動原子筆0.5mm(紅)       | 0  | ŧĵ | 77.00  | <b></b>  |
|        | 原子筆(藍0.7mm)                         | OB#100自動原子筆0.7mm(藍)        | 0  | 打  | 77.00  |          |
|        | 原子筆(黑0.7mm)                         | OB#100自動原子筆0.7mm(黑)        | 0  | ŧŢ | 77.00  | <b></b>  |
|        | 原子筆(紅0.7mm)                         | OB#100自動原子筆0.7mm(紅)        | 0  | ŧĴ | 77.00  | <b></b>  |
|        | 螢光筆(黃)                              | 飛龍S512螢光筆(黃)12支/盒          | 0  | 畲  | 140.00 | <b></b>  |
|        | 螢光筆(錄)                              | 飛龍S513螢光筆(錄)12支/盒          |    | 盒  | 140.00 | <b>_</b> |
|        | 螢光筆(粉紅)                             | 飛龍S514螢光筆(粉紅)12支/盒         | 0  | 盒  | 140.00 | <b></b>  |
|        | 鉛筆(HB)                              | 利百代高級六角皮頭鉛筆(HB)12支/盒       | 0  | 畲  | 39.00  | <b></b>  |
|        | 自動筆(0.5mm)                          | 首點PD105自動鉛筆                | 0  | 支  | 21.00  | 「        |
|        | 自動筆芯(HB0.5mm)                       | PentelC205-HBT自動鉛筆芯(0.5mm) | 0  | 個  | 29.00  |          |
|        | 自動筆芯(2B0.5mm)                       | PentelC205-2B自動鉛筆芯(0.5mm)  | 0  | 個  | 29.00  |          |
|        | 橡皮擦                                 | Pentel標準型橡皮擦(小)            | 0  | 個  | 6.00   | -        |
|        | 修正帶(4.2mm)                          | 塘艇4.2mm*6M修正帶              |    | 個  | 45.00  |          |

## 5. 選取『預算編號、預算會計科目』,填入『說明』,無誤即『送出簽 核』。

|         |                |                                                                        | 請                                     | 購單作業                               |               |        |  |  |  |  |  |
|---------|----------------|------------------------------------------------------------------------|---------------------------------------|------------------------------------|---------------|--------|--|--|--|--|--|
| -       |                |                                                                        |                                       |                                    |               |        |  |  |  |  |  |
| 學年度:    | 101            | 採購案號:                                                                  |                                       |                                    |               |        |  |  |  |  |  |
| 諸購人:    | 禁世鈺            | 電話分機:                                                                  | 2311                                  |                                    |               |        |  |  |  |  |  |
| 購案名稱:   | 文具用品一批         |                                                                        |                                       |                                    | 品名與規格,可利用諸購明細 | ]登載)   |  |  |  |  |  |
| 使用/保管人: | 禁世鈺 選取 (       | 世年 」 選取 (使用保管人如非諸購人,諸於完成選定預算後再行更動)                                     |                                       |                                    |               |        |  |  |  |  |  |
| 到貨地點:   | 事務組 (建物,樓層,室別) |                                                                        |                                       |                                    |               |        |  |  |  |  |  |
| 採購分類:   | 自行採購(10萬以下) ▼  | 採購品項分類:                                                                | 學校共同契約<br>文具類-明明(傳                    | (測試中請勿點選)<br>▼<br>身真27227326) ▼    | 建議招標方式:       | 無招標    |  |  |  |  |  |
| 經辦人:    | 禁世鈺 選取         | 1.非本校專職人員不得為財產<br>2.採購金額達1 萬元以上應檢<br>A.紙本應於[表單附件管理]鏈<br>B.自行採購如因商場慣例無》 | 之保管人。<br>附估價單:<br>行登錄並於結案<br>去取得,請於經難 | 時併為附件,或經掃描為電子檔於[表單附]<br>解作業說明欄位述明。 | 牛管理]上傳檔案。     |        |  |  |  |  |  |
|         | 新增諸購明細         | 表單附件管理                                                                 |                                       | 1                                  |               |        |  |  |  |  |  |
| 預算來源:   | 預算分類:          | 學校預算   ▼                                                               | 預預                                    | 算編號: 01C0301003 選取<br>算來源: 臺北醫學大學  | 2<br>預算會計科目:  | 512201 |  |  |  |  |  |
| 3.      | <b>計畫主持人:</b>  |                                                                        | 預                                     | 估總額: NTS 685                       | 預算單位:         |        |  |  |  |  |  |
| 說明:     | 文具用品一批         |                                                                        |                                       |                                    | (限125個中文字以內)  |        |  |  |  |  |  |
| 4.      | 暫存 送出簽核        |                                                                        |                                       |                                    |               |        |  |  |  |  |  |

## 6. 簽核完畢,於『經辦作業』中,務必點先點選『存檔』(沒點存檔無

|                         |                                                            |                                                                                                    | 自                                                                                   | 行採購 - 經辨作業                        |               |         |
|-------------------------|------------------------------------------------------------|----------------------------------------------------------------------------------------------------|-------------------------------------------------------------------------------------|-----------------------------------|---------------|---------|
|                         | 學年度:                                                       | 101                                                                                                 |                                                                                     |                                   |               |         |
| i                       | 講單位:                                                       | 事務組                                                                                                 | 諸購人:                                                                                | 禁世鈺                               | <b>電話分機</b> : | 2311    |
| 騿                       | 「案名稱:                                                      | 文具用品一批                                                                                              |                                                                                     |                                   | 申請請購金額:       | NT\$685 |
| 使用                      | /保管人:                                                      | 禁世鈺                                                                                                 | <b>到貨地點</b> :                                                                       | 事務組                               | 經辦人:          | 禁世鈺     |
| 拶                       | ₩購分類:                                                      | 自行採購(10萬以下)                                                                                         | 採購品項分類:                                                                             | 學校共同契約/文具類-明明(傳真27227326)         | 建議招標方式:       | 無招標     |
| ħ                       | <b>構業説明:</b>                                               | 文具用品一批                                                                                              |                                                                                     |                                   |               |         |
| 預                       | [算來源:                                                      |                                                                                                    |                                                                                     |                                   |               |         |
| Ħ                       | 頁算編號:                                                      | 01C0301003                                                                                          | 預算來源:                                                                               | 學校預算                              | 會計科目:         | 512201  |
| 計畫                      | ≹主持人:                                                      |                                                                                                    | 預算使用數:                                                                              | NTS 685                           |               |         |
| 廣價結果:<br>付款方式:<br>表單附件: | 修訂請<br>1.橫價結劃<br>2.如屬共同<br>轉帳匯素<br>查 約<br>1.自行採購<br>2.如屬共同 | 離理理測 廠商購以總價 NTS 億<br>果不得高於厚申請金額,如低於周<br>同契約案議價金額無需異動<br>次 ▼<br>新建<br>清高於一貳元以上,應檢附估價單<br>同契約案無需檢附估價單 | (含稅)承攬本案。<br>申請金額請點選[修訂請購明組]<br>(表單附件管理,可採書面或掃損)                                    | 描電子檔),如因商場慣例無法取得估價單,請於經辦說明欄位註明原因。 | 確定            |         |
| 經辦說明:                   |                                                            | 1.7                                                                                                 | 务必點存                                                                                | 檔 2.點選電郵                          | 3訂單           |         |
| 自行採購專                   | <b>儉收作業</b><br>業】.                                         | 回上頁 潮<br>《流程說明:<br>單位初驗 單位初                                                                         | ▲<br>注頭<br>注險<br>▲<br>、<br>、<br>、<br>、<br>、<br>、<br>、<br>、<br>、<br>、<br>、<br>、<br>、 |                                   | D)            |         |

法電郵訂單),再點選『電郵訂單』,即完成向學校共同契約廠商下 訂。

7. 請購人及學校共同契約廠商會同時收到系統自動送出之請購單。

|                                       |              |                    | 請                             | 購單                       |                                       |             |                |        |
|---------------------------------------|--------------|--------------------|-------------------------------|--------------------------|---------------------------------------|-------------|----------------|--------|
| 青購紀                                   | 錄            |                    |                               |                          |                                       |             |                |        |
| 採購                                    | 案號:          | 1010114667         | 分機:                           | 2311                     | 作業                                    | <b>狀態</b> : | 絕辦             | ψ      |
| · · · · · · · · · · · · · · · · · · · |              | <b>立案日</b> 郷:      | 102/01/30                     | 收件                       | 日期:                                   | 102/01      | /30            |        |
| 請購單位: 事務組                             |              |                    | 謝購人:                          | 蔡世鈺                      | 原申請請歸                                 | 金額:         | NT <b>\$</b> 5 | 33     |
| 採購                                    | 绿腰名稱: 文具用品一批 |                    |                               |                          |                                       |             |                |        |
| 保                                     | 管人:          | 蔡世鈺                | 到貨地點:                         | 事務組                      |                                       |             |                |        |
| 採購分類: 自行採購(10萬以下) 採購品                 |              |                    | 採購品項分類別:                      | 學校共同契約(測試中<br>27227326)  | '請勿點選)                                | / 文具        | 類•明明(傳算        | ¢      |
| 請購                                    | 說明:          | 文具用品批              | ۱ <u> </u>                    | ( <b>4</b> #             | 呉                                     |             |                |        |
| 預算來                                   | 源            |                    |                               |                          |                                       |             |                |        |
| 預算編號: 01C0301003 預算來源: 型北醫學大學         |              |                    |                               |                          | 會計                                    | 科目:         | 51220          | 01     |
| 計劃主                                   | 持人:          |                    | 預算金額:                         | NTS533                   |                                       |             |                |        |
| 請購明                                   | 綯            |                    |                               |                          |                                       |             |                |        |
| 序號 品名                                 |              |                    |                               | 根格万能叫                    |                                       |             | 金額             |        |
|                                       |              |                    |                               | APPENDERCH1              |                                       |             | 單價             | 合計     |
| 1                                     | 原子筆          | 垂(藍0.5mm)          | E(藍0.5mm) OB#1005自動原子筆0.5mm(劇 |                          |                                       |             | 77.00          | 7      |
| 2                                     | 螢光的          | 數(統)               | 飛龍85135                       | 飛龍S513螢光筆(綠)12支/盒        |                                       |             | 140.00         | 14     |
| 3                                     | 鉛筆()         | HB)                | 利百代高編                         | 利百代高級六角皮頭鉛筆(HB)12支/<br>盒 |                                       |             | 39.00          | 3      |
| 4                                     | 橡皮排          | <u>۾</u>           | Pentel標準                      | Pentel標準型橡皮擦(小)          |                                       |             | 6.00           | 14     |
| 5                                     | 尺(30         | cm)                | 30公分網》                        | 30公分銀尺                   |                                       |             | 26.00          | 5      |
| 6                                     | 打印台          | 台(藍)               | 利百代打印                         | 7台(藍)(大)                 | 1                                     | 個           | 45.00          | 4:     |
| 7                                     | L夾(3         | 香明)                | L型文件套包/盒                      | 310*220mm(12張/包)1        | 0 5                                   | 包           | 28.00          | 14     |
| 8                                     | 膨水           |                    | 期(HG50/2)50C.C.軟原族            | <sup>受</sup> 2           | 瓶                                     | 11.00       | 23             |        |
|                                       | -            |                    |                               | <b>_</b>                 |                                       |             | 總計NT\$53       | 3      |
|                                       | 辦紀           | <br>錄              |                               |                          |                                       |             |                |        |
| 採購經                                   | 金額(合         | 稅): NTS0           |                               |                          | 議價會議<br>士安福 /                         | 机合金         | **             |        |
| 採購經                                   |              |                    |                               |                          | ~~*********************************** | *-*         | 가 '사람          | MK/III |
| 採購經                                   | 成交解          | (商:                |                               |                          |                                       |             |                |        |
| <b>採購經</b><br>成交                      | 成交麻<br>供     | · <b>商</b> :<br>註: |                               |                          | ◎標 號                                  | :           |                |        |

8. 學校共同契約廠商出貨至請購人單位。

9. 採購人及保管人完成後續『到貨驗收』、『功能驗收』。

10. 至『結案請款』作業,將發票輸入至『憑證登入』,完成『結案請款』-『列印請採購紀錄』-『登入請款系統』完成廠商請款。

| 山洼作業        |   | 採購分類        | : 自行採購(10萬以下                    | )                                      |                        | 採購品項分類:                       | 學校共同契約 / 文具類-明明        | (S) 02-27291984) |
|-------------|---|-------------|---------------------------------|----------------------------------------|------------------------|-------------------------------|------------------------|------------------|
| 中明11-未      |   | 請購說明        | :                               |                                        |                        |                               |                        |                  |
| 經辦作業        |   |             | 查詢 新增                           |                                        |                        |                               |                        |                  |
| 驗收作業        |   |             | 自行採購高於一萬                        | 元以上・應檢附估價單(表                           | 戰附件管理                  | ,可採書面或掃描電子檔)                  | 如因商場慣例無法取得估價單          | ,請於說明欄位註明原       |
| 結案請款        |   | 預算來源        | :                               | 預算編號:                                  | 104-3001-00            | 3-101                         | 預算來源:                  |                  |
| ·船挼腊        |   |             |                                 |                                        |                        |                               | 預算使用數:                 | NT\$173          |
|             |   |             |                                 |                                        |                        |                               |                        |                  |
| 捕變史         |   |             |                                 |                                        |                        |                               |                        |                  |
| 詢作業         |   | 打采購載經期解約已錄录 | 成交廠商:                           | 明明圖書文具有限公司                             |                        |                               |                        |                  |
|             |   |             | 議價結果:                           | 廠商願以總價NT\$173承                         | 攬本案。                   |                               |                        |                  |
| <b>営理系統</b> | * |             | 付款方式:                           | 轉帳匯款 -                                 |                        |                               |                        |                  |
| 管理系統        | ≽ |             | 實際採購金額:                         | 173                                    | 如未輸入                   | ,則以憑據總金額為實際採                  | 購金額。                   |                  |
| 系統          | ♦ |             | 經辦說明:                           |                                        |                        |                               |                        |                  |
| × 14        |   |             | 注意事項:                           | 自行採購案金額高於一幕                            | 真元以上,應                 | 檢附一家(含)以上紙本估價                 | 單並登錄於系統[表單附件管理]        | ,結案請款時併為紙本       |
| 系統          | * |             | -                               |                                        |                        |                               | ~                      |                  |
| 登入首頁        | ≽ |             | 指案請款說明:                         | 憑證常畫讓人於實際評論                            |                        |                               | <u> </u>               |                  |
|             |   |             | 取消 憑據登/<br>http://tmueip_ceb.tm | 人<br>A 結案請款<br>A du.twfor.co/services/ | ]請採購紀錄<br>ProcurementP | 》<br>文montEntry?purchaseXo=10 | 040100107&empNo=101066 |                  |
|             |   |             |                                 | <b>結案請款流程</b> :                        |                        |                               | 新婚                     | (1款憑證(一)]        |